## **Halloween**

- Bekijk oplossing Halloween.jpg in de map als voorbeeld.
- ? Open vlammen.jpg en vergroot de afbeelding naar 1024 x 768px en zorg voor een resolutie van 72ppi.
- Pas de niveaus aan via een aanpassingslaag (waarde 60 1 255)
- Pas de filter Vervormen, Golf toe. Instellingen: Vierkant, Aantal generatoren=1, Golflengte=132, Amplitude=85 (min) 104 (max), Schaal=50%, Omlopen.
- Pas de filter Ruis, Ruis toe (7%, Gaussiaans, Monochromatisch).
- Open kat.jpg, plaats de afbeelding in negatief en pas de niveaus aan (waarden 50 0,3 ¬235). keer het negatief opnieuw om.
- selecteer alles en kopieer het naar andere canvas, Plaats de laag net boven de vierkantjes en geef er een laagmodus Lineair tegenhouden aan.
- Dupliceer de laag met de kat en zet de laagmodus op normaal. Zorg bij de overvloeiopties voor het tegenhouden van de donkere pixels op de actieve laag. Gebruik de waarden 25/65 - 255 voor deze laag.
- Maak een tekstlaag en voeg de tekst Happy Halloween in (Times new Roman, bold, 72pt, wit, gecentreerd) en verdraai de tekst met een boog (buigen: 35, horizontale vervorming: -50%, verticale vervorming: 0%).
- Dupliceer de laag naar een nieuw document en plaats een zwarte laag onder de tekstlaag.
- Zet nu de tekst om in vlammende tekst. Hiervoor wordt het canvas gedraaid, en vervolgens de filter Stileer Wind toegepast opdat de tekst wat zou uitvloeien naar boven toe (pas de filter drie keer toe). Roteer vervolgens het canvas opnieuw naar de originele positie.
- Pas de RGB-modus van de afbeelding aan: eerst naar Grijswaarden, vervolgens naar Geïndexeerde kleur. Kies dan de opdracht Kleurentabel en kies daar Zwart lichaam Zet de modus opnieuw op RGB.
- Pas de filter Penseelstreek, Geaccentueerde randen toe om de vlammen wat te verkleinen (gebruik de standaardwaarden 2/20/5).
- Selecteer de tekst met vlammen en kopieer die naar het Halloween-canvas. Ook op deze nieuwe laag kan men bij de overvloei opties de donkere pixels op de actieve laag tegenhouden. Gebruik de waarden 20/45 255 voor deze laag.
- Maak de originele tekstlaag onzichtbaar.
- Selecteer de witte letters van de tekst en plaats ze via Ctr1+J op een nieuwe laag. Pas op deze laag de volgende laagstijlen toe:
- Schuine kant en reliëf: schuine kant binnen
- Satiin: dekking 50%, hoek 19°, afstand 11 px, grootte 14px, contour: stapsgewijze helling
- Maak een nieuwe laag aan en selecteer alles Verklein de selectie met 50px (in de hoogte en in de breedte) en activeer het snel masker. Pas de filter Structuur, Craquelure toe (waarden 50,10,2). Ga uit het snelmasker, keer de selectie om en vul met zwart. Plaats de laag bovenaan.

- Zet de lagen met de teksten bovenaan.
- Sla op als Happy Halloween.jpg

Klik op de kat en vlammen en je hebt de afb. op de werkelijke grootte.

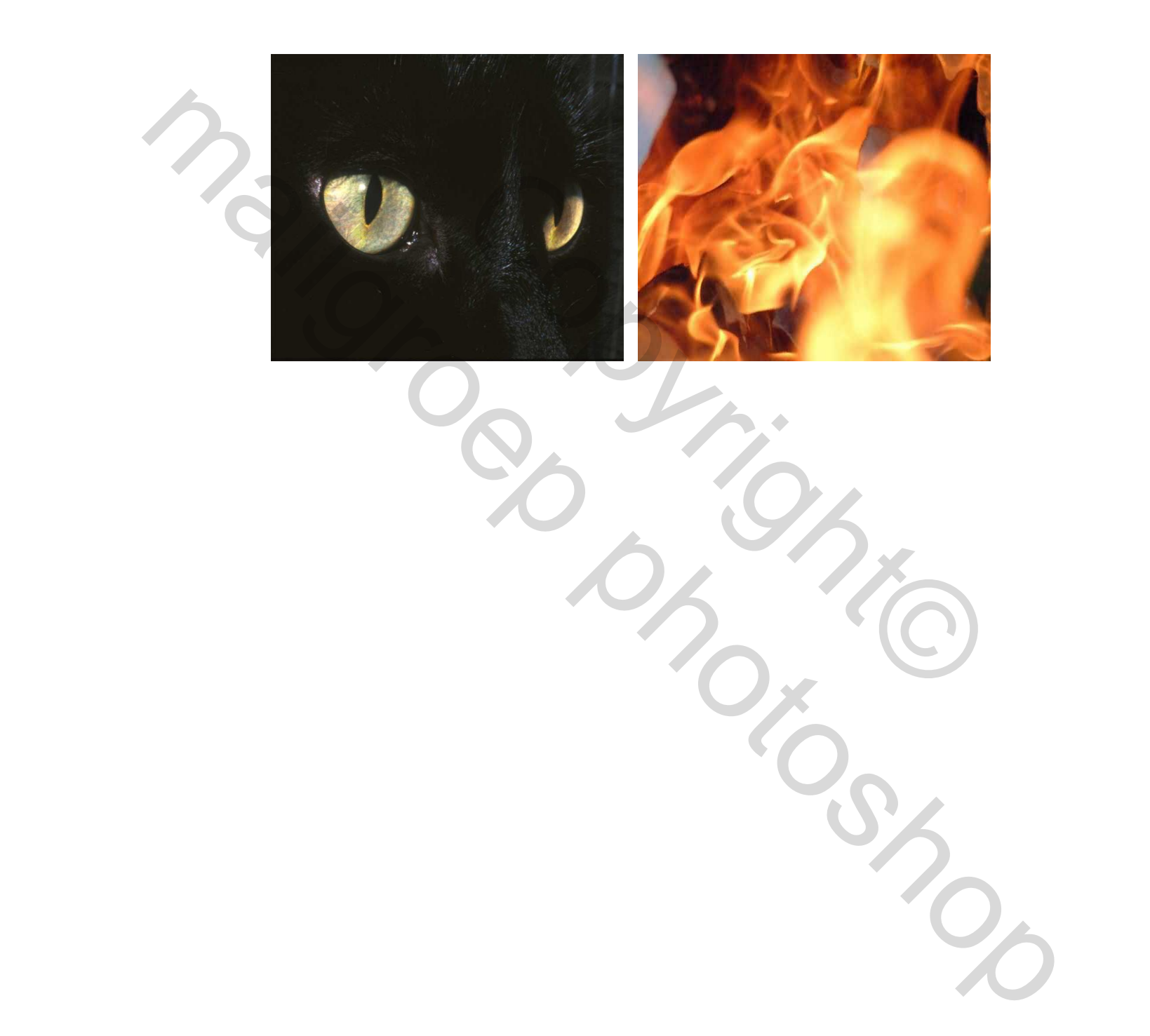

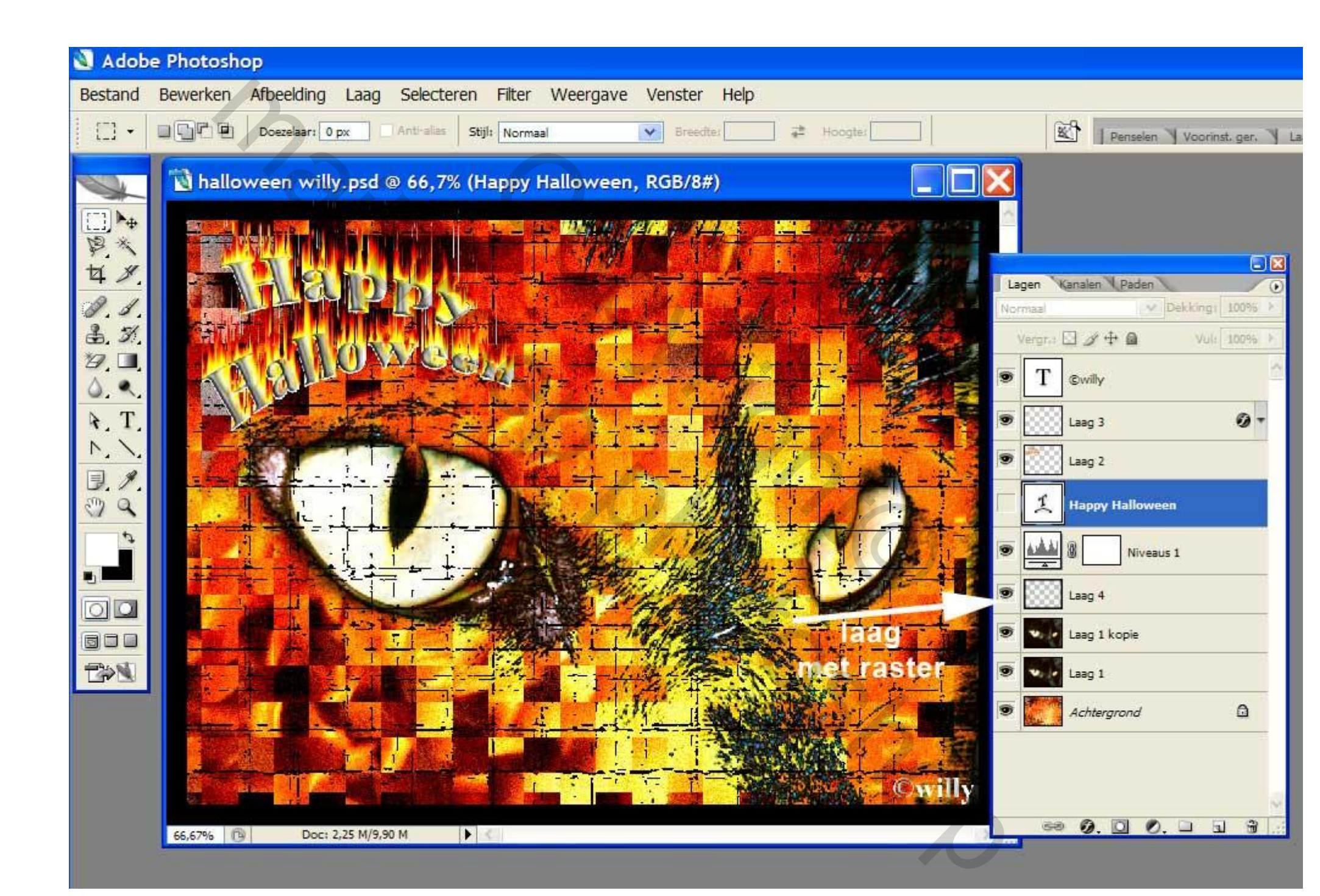

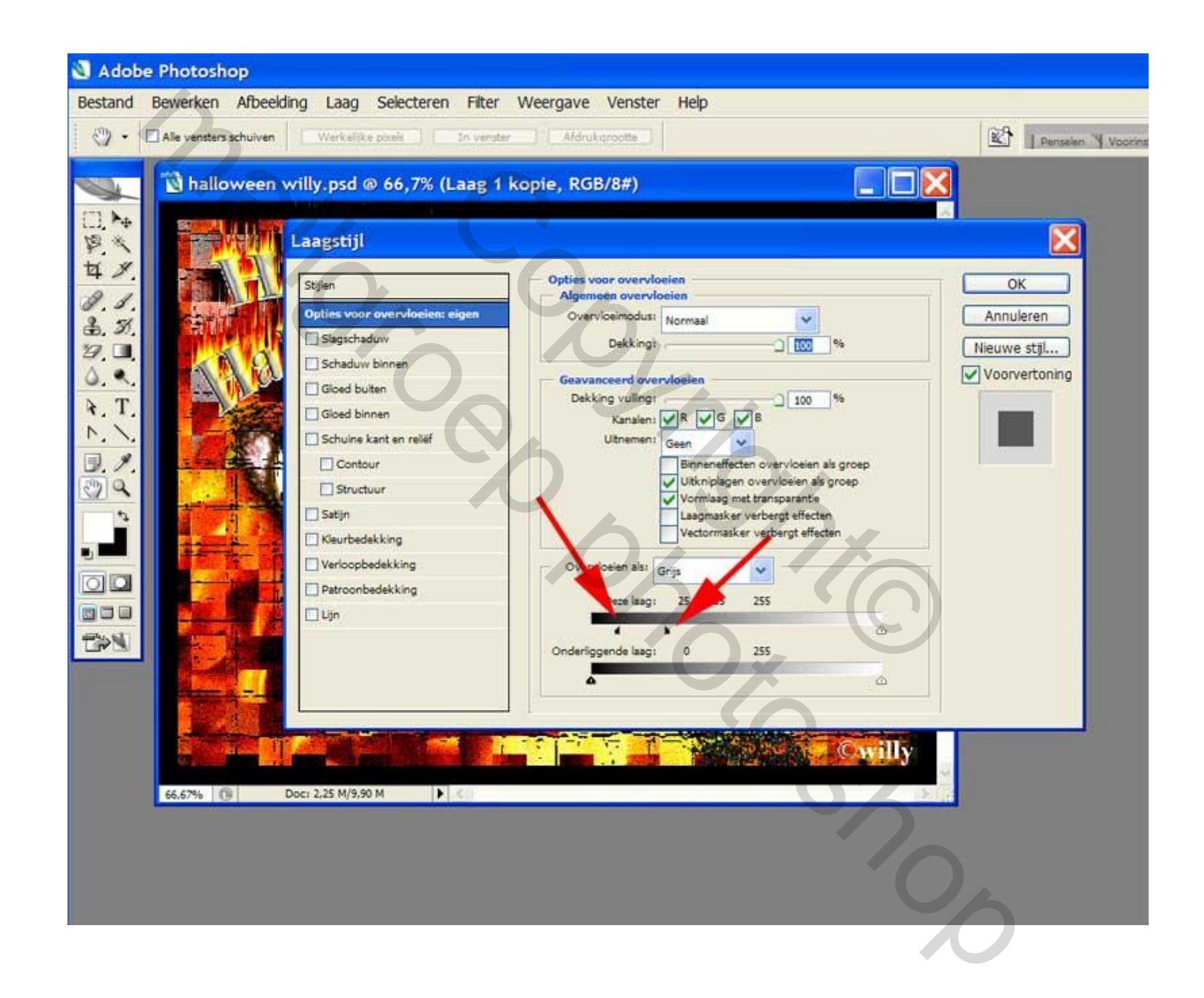

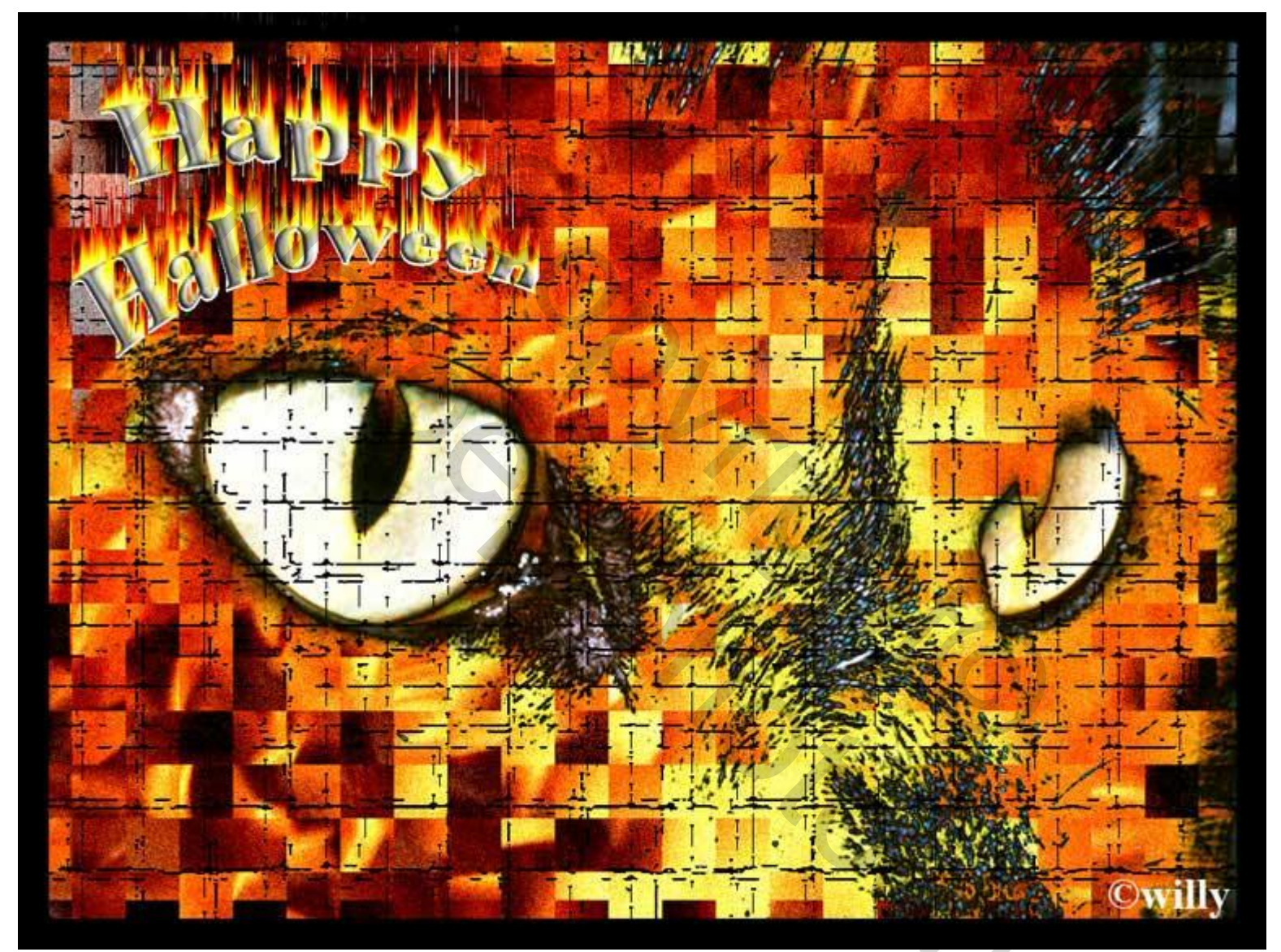

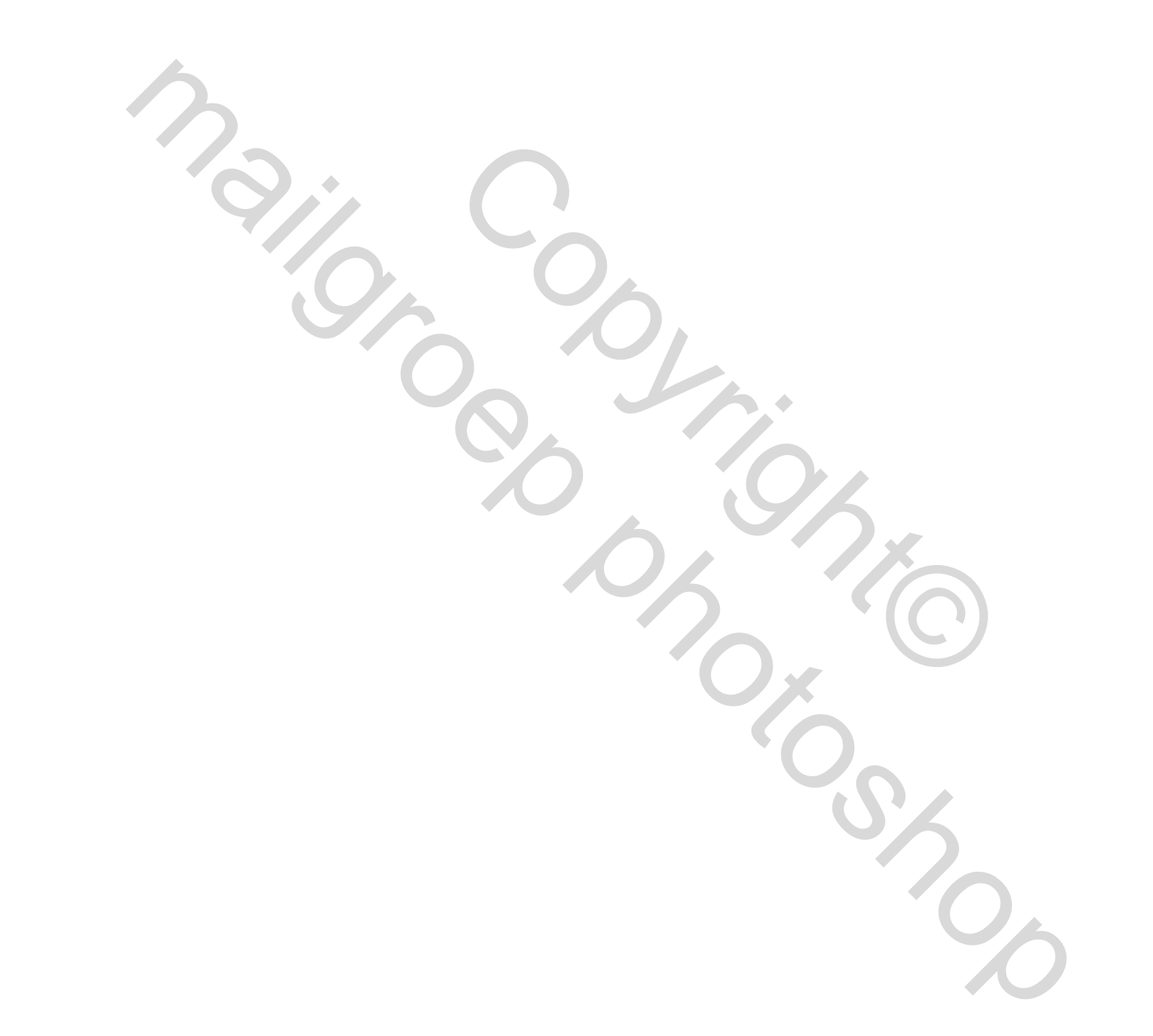